# Selgitused meetme "Kalapüügi- ja vesiviljelustoodete sertifitseerimise ning turu-uuringute tegemise toetus" taotlemise kohta

Taotlusi võetakse vastu taotlusperioodil 23.09.-30.09.2020 (kuni kell 24.00). Eeltäitmise võimalus 16.09.-22.09.2020

#### Sisukord

| 1. | Üldinfo                                                  | 1  |
|----|----------------------------------------------------------|----|
| 2. | Abimaterjalid                                            | 1  |
| 3. | Taotlemine                                               | 2  |
| 4. | Taotluse/teenuse/dokumendi sammud ja etapiline kirjeldus | 4  |
| 4  | 4.1. Samm " <i>Üldandmed</i> "                           | 4  |
| 2  | 4.2. Samm "Detailandmed"                                 | 5  |
| 4  | 4.3. Samm "Tegevused"                                    | 7  |
| 4  | 4.4. Samm " <i>VKE</i> "                                 | 15 |
| 4  | 4.5. Samm " <i>Esitamine</i> "                           | 17 |
|    |                                                          |    |

## 1. Üldinfo

Taotlus koosneb viiest sammust, mis tuleb järjest läbida. Järgmisesse sammu ei ole võimalik enne edasi liikuda, kui kõik kohustuslikud andmed on sammu sisestatud. Taotluse saate esitada PRIA <u>iseteeninduskeskkonnas</u> (e-PRIA). Taotlus esitamine on võimalik kuni 30.09.2020 (südaööni).

#### 2. Abimaterjalid

**Kasutusjuhend** on leitav nupu <sup>Vajad abi? Vajuta siia</sup> alt ning on kättesaadav igal taotluse/dokumendi täitmise sammul.

Küsimärgi kujutisega ikoonide 🛿 juures on näha üksikute väljade abiinfot.

#### PRIA infotelefonid (tööpäevadel kell 9.00-16.00)

• PRIA investeeringutoetuste infotelefon 737 7678

#### PRIA klienditoe e-post: info@pria.ee

## Ekraanipildi jagamine

PRIA teenistujaga on võimalik jagada ekraanipilti e-PRIA kuvast. Ekraanipildi jagamine tuleb PRIA teenistujaga enne kokku leppida.

Ekraanipildi jagamiseks tuleb vajutada nuppu <sup>Vajad abi? Vajuta siia</sup> ning siis <sup>Jaga PRIA töötajaga enda ekraanipilti</sup>. Pärast nupule vajutamist genereeritakse kliendi arvuti ekraanile unikaalne kood, mis tuleb öelda teenistujale, kellega ekraanipilti jagada soovitakse. Ühenduse loomisel kuvatakse kliendile teade teenistuja nimega, kellega on ekraanipilt jagatud.

Klient saab igal ajahetkel sessiooni katkestada. PRIA teenistuja näeb pilti vaid kliendi sellest e-PRIAs olevast ekraanivaatest, millel klient samaaegselt tegutseb. PRIA teenistuja ei saa kliendi eest ühtegi valikut teenuses ära teha.

## 3. Taotlemine

Taotluse esitamine toimub elektroonselt <u>e-PRIA</u> kaudu. e-PRIA portaali sisenemiseks on vaja ID-kaarti (ja selle PIN koode) või Mobiil-IDd. Siseneda on võimalik ka kasutades TARA (turvaline autentimine asutuste e-teenustesse) teenust, mille kaudu saab e-PRIAsse lisavõimalusena sisse logida kasutades pangalinki või Smart-IDd.

Kõigepealt sisene PRIA kodulehele (<u>www.pria.ee</u>) (vt Pilt 1) ja vali lehe ülevalt paremalt nupp "*SISENE E-PRIASSE*" ning seeärel vali autentimise võimalus (vt Pilt 2).

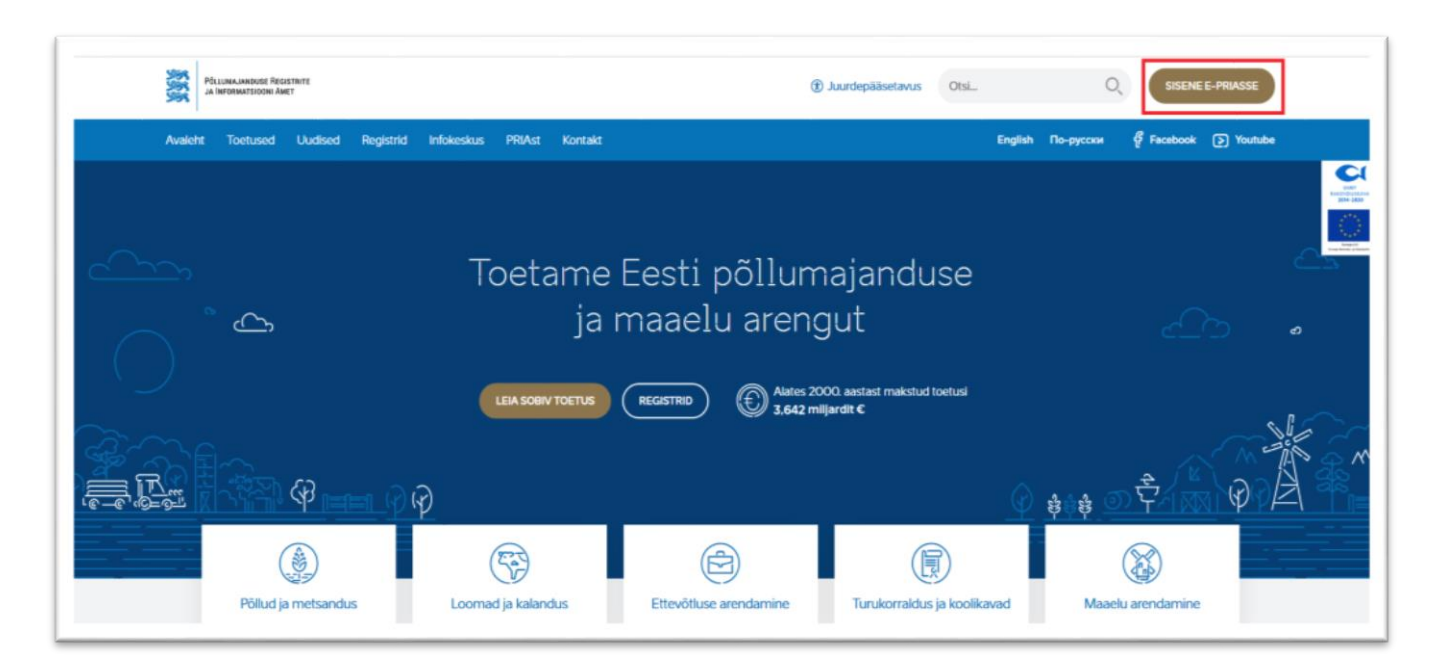

## Pilt 1 PRIA kodulehe avaleht

Kasutaja autentimiseks on kolm võimalust (vt Pilt 2):

- Siseneda ID-kaardiga
- Siseneda Mobiil-IDga
- Siseneda läbi TARA-teenuse

#### Pilt 2 Kasutaja autentimine

| Nourse and the Party of Act                                                                                                    |                                          |  |  |  |  |
|----------------------------------------------------------------------------------------------------|------------------------------------------|--|--|--|--|
| Tere tulemast PRIA u                                                                                                    | ude iseteeninduskeskkonda!               |  |  |  |  |
| Sisene ID-kaardiga<br>Geeta D kaart haardingepare ja vesta D kaadi nojote<br>ID-GART                                                                                                    | Sisene Mobil-ID'ga<br>tatunoo Mubinumeer |  |  |  |  |
| Sisene TARA'ga<br>Kasolgi suurataise ajoitseti TARA keenasesse<br>Bisene TARA-beenasega                                                                                                    |                                          |  |  |  |  |
| PRIA iseleeninduskeskkonnas saate:<br>Vuer PRIA besennousteorikunia saat inganat kasilada PRIA telenines kolada.<br>Midel PRIA besennousteorikunia seennooss juli terniset on saate:<br>Midel PRIA teleninduskeskkona.<br>Midel PRIA teleninduskeskkonas saate:<br>Midel PRIA teleninduskeskkonas saate:<br>Mid |                                          |  |  |  |  |

Peale e-PRIA keskkonda sisenemist valitakse *Taotlemine "Taotlemine"* (vt Pilt 3) ja seejärel *Esita toetustaotlus "Esita toetustaotlus*" (vt Pilt 4), mille järel avaneb meetmete valik (vt Pilt 5).

Avanevast rippmenüüst valitakse "*Kalapüügi- ja vesiviljelustoodete sertifitseerimise ning turu-uuringute tegemise toetus*" (vt Pilt 6) ja jätkamiseks vajutatakse Alusta esitamist "*Alusta esitamist*" nuppu.

Pilt 3 Taotlemine

| Pôllumajanduse Registrite<br>Ja Informatsiooni Amet |            |               |                |                             |             |           |
|-----------------------------------------------------|------------|---------------|----------------|-----------------------------|-------------|-----------|
| Taotlemine                                          | Dokumendid | Hinnakataloog | Kliendi andmed | Esindusõigused ja volitused | Vana e-PRIA | Registrid |
|                                                     |            |               |                |                             |             |           |
|                                                     |            |               |                |                             |             |           |

## Pilt 4 Toetustaotluse esitamine

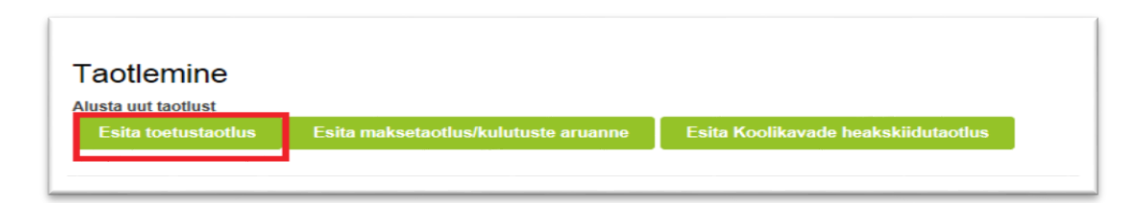

| Vali meede |      | ×                         |
|------------|------|---------------------------|
| Meede: *   | Mak- |                           |
|            |      | Katkesta Alusta esitamist |

#### Pilt 6 Alusta esitamist

| Vali meede     |                                                                                 | X                         |
|----------------|---------------------------------------------------------------------------------|---------------------------|
| Meede: *       | Polopog- ja vesilijelustoolete sertitiseermee minj tare-sungute lagense toeks v |                           |
| Taotusperiood: | 17.05.2019 - 31.05.2019                                                         |                           |
|                |                                                                                 |                           |
|                |                                                                                 | Katkesta Alusta esitamist |

## 4. Taotluse/teenuse/dokumendi sammud ja etapiline kirjeldus

Taotluse esitamine koosneb viiest sammust (vt Pilt 7).

Pilt 7 Toetustaotluse sisestamine ja esitamine

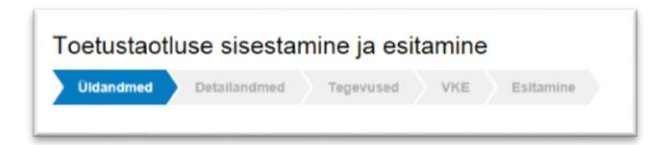

4.1. Samm "Üldandmed"

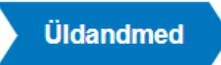

Üldandmete samm koosneb kahest plokist (vt Pilt 8):

**Taotleja andmed**. Süsteem kuvab ekraanile PRIAle esitatud isiku- ja kontaktandmed taotluse menetluses vajalike toimingute ja infovahetuse läbiviimiseks. Isiku- ja kontaktandmeid saab uuendada e-PRIAs "*Kliendi andmed*" sakis.

**Volitatud esindaja andmed taotluse menetlemisel**. Süsteem kuvab ekraanile taotleja esindaja isiku- ja kontaktandmed, kellega PRIA võtab esmajärjekorras ühendust juhul, kui esitatud taotluse osas tekib küsimusi

või on vaja edastada infot. Kui taotlejal on mitu esindajat ja esitatava taotluse osas soovitakse anda PRIAle kontaktisikuks mõni teine esindusõigust omava isik, siis saab seda teha vajutades nupule <sup>Vaheta esindaja</sup> "*Vaheta esindaja*".

Seadusjärgsed õigused on automaatselt päritud Äriregistrist. Vajadusel saab ka volitusi anda siinsamas keskkonnas valides ülemiselt menüüribalt Esindusõigused ja volitused "Esindusõigused ja volitused".

## Pilt 8 Üldandmed

| oetustaotluse sisestamine ja esit | amine            |       |                |                 | Vajad abi? Vaju |
|-----------------------------------|------------------|-------|----------------|-----------------|-----------------|
| Uldandmed Detailandmed Tegevused  | VKE Esitamine    |       |                |                 |                 |
| aotleja andmed                    |                  |       |                |                 |                 |
| Taotleja nimi:                    |                  |       |                | Esitaja nimi:   |                 |
| Registrikood.                     |                  |       |                | lsikukood:      |                 |
| E-post.                           |                  |       |                | E-post:         |                 |
| Telefoninumber.                   |                  |       |                | Telefoninumber: |                 |
| olitatud esindaja andmed taotlus  | e menetlemisel • |       |                |                 |                 |
| Esindaja nimi:                    |                  |       |                |                 | Vaheta esin     |
| Isikukood:                        |                  |       |                |                 |                 |
| E-post                            |                  |       |                |                 |                 |
| Telefoninumber.                   |                  |       |                |                 |                 |
|                                   |                  |       |                |                 | Kustuta taotius |
|                                   |                  |       |                |                 |                 |
|                                   | _                |       |                |                 |                 |
|                                   |                  | Edasi |                |                 |                 |
|                                   |                  |       | <b>T 1</b> •44 |                 |                 |

## 4.2. Samm "Detailandmed"

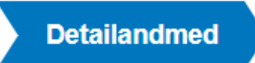

Detailandmete samm koosneb kahest plokist:

**Taotleja detailandmed** (vt Pilt 9). Taotleja detailandmetes on kajastatud käibemaksukohustuslaseks olemine (andmed kuvatakse automaatselt). Antud plokis sisestatakse projekti lühikirjeldus. Taotleja määratleb, kas tegemist on ettevõtjaga või mittetulundusühinguga. Kui taotlejal on veebileht, siis valitakse "*Jah*" ning avanenud märkuste lahtrisse märgitakse ka veebilehe aadress.

## Pilt 9 Taotleja detailandmed

| Toetustaotluse sisestamine ja esitamine          | Vojad abi? Vojuta siia                |
|--------------------------------------------------|---------------------------------------|
| Uldandmed Tegevused VKE Esitamine                |                                       |
| Taotleja detailandmed                            |                                       |
| Olen käbemaksu                                   | cohustuslane: Jah (alates 01.09.1996) |
| Projekt                                          | luhkorjeldus. * 🛛                     |
|                                                  |                                       |
|                                                  | Taoteja on: *0                        |
| Taotlejal on taotletava toetuse tegevustega seot | ud veebleht: * O Jah                  |
|                                                  | ΟE                                    |

Teine plokk on seireandmed (vt Pilt 10).

## Pilt 10 Seireandmed

| Seireandmed                                                           |                                            |
|-----------------------------------------------------------------------|--------------------------------------------|
| Projekti nimetus: *                                                   |                                            |
| Projekti algkuupäev: * 😯                                              |                                            |
| Projekti lõppkuupäev: * 🚱                                             |                                            |
| Projekti lühikirjeldus: * 🕄                                           |                                            |
|                                                                       |                                            |
| Tegevuse täüp: *                                                      | -Vali-                                     |
| Tegevusest kasusaavate ettevõtete arv: *                              |                                            |
| Esmamüügi koguväärtus taotlemisele eelnenud kalendriaastal: *         |                                            |
| Oodatav aastane esmamüügi koguväärtus pärast tegevuste elluviimist: * |                                            |
| Esmamüügi kogumaht taotlemisele eelnenud kalendriaastal: *            |                                            |
| Oodatav aastane esmamüügi kogumaht pärast tegevuste elluviimist: *    |                                            |
|                                                                       |                                            |
|                                                                       | Kustuta taotlus Salvesta Salvesta ja edasi |

Seireandmete plokis peab sisestama projekti nimetuse, projekti algkuupäeva, projekti lõppkuupäeva, projekti lühikirjelduse.

Seireandmete alt valitakse ka tegevuse tüüp.

Rippmenüüst valitakse järgmiste tegevuste vahel:

- Uute turgude leidmine ja turutingimuste parandamine (turuväljavaadetega liigid);
- Uute turgude leidmine ja turutingimuste parandamine (soovimatu püük);
- Uute turgude leidmine ja turutingimuste parandamine (vähese mõjuga tooted või mahepõllumajanduslikud tooted);
- Teavitus- ja tutvustuskampaaniad.

Seireandmetes märgitakse tegevusest kasusaavate ettevõtete arv, esmamüügi koguväärtus taotlemisele eelnenud kalendriaastal ja oodatav aastane esmamüügi koguväärtus pärast tegevuste elluviimist ning esmamüügi kogumaht taotlemisele eelnenud kalendriaastal ja oodatav aastane esmamüügi kogumaht pärast tegevuste elluviimist.

#### 4.3. Samm "Tegevused"

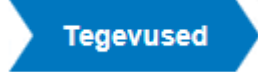

Tegevuste samm koosneb kahest plokist (vt Pilt 11).

#### Pilt 11 Tegevuste sisestamine

| Toetustaotluse sisestamine ja esitamine        | Vajad abi? Vajuta sila    |
|------------------------------------------------|---------------------------|
| Üldandmed Detailandmed Tegevused VKE Esitamine |                           |
| Sisesta tegevuste ja objektide andmed          |                           |
|                                                | Lisa uus legevus          |
|                                                |                           |
| Kokkuvõte                                      |                           |
| Käesoleva taotluse esialo                      | gne abiköblik summa: 0,00 |
| Käesoleva taotlusega taot                      | 6etav toetuse summa. 0,00 |
|                                                | Kustuta taotius Edasi     |
|                                                |                           |

Tegevused sisestatakse "*Sisesta tegevuste ja objektide andmed*" plokist. Uus tegevus sisestatakse Lisa uus tegevus "*Lisa uus tegevus*" nupust (vt Pilt 11 punase noolega viidatud nupule), misjärel avaneb aken "*Sisesta tegevuse andmed*" (vt Pilt 12).

| Sisesta tegevuse andmed    |                                                                                                    |
|----------------------------|----------------------------------------------------------------------------------------------------|
| Tegevuse andmed            |                                                                                                    |
|                            |                                                                                                    |
| Tegevuse liik: *           | -Vali-                                                                                                |
| Tegevus:*                  | -Vali-                                                                                                |
| Tegevuse objekti üldandmed |                                                                                                    |
| Nimetus: *                 |                                                                                                    |
| Tegevuse eesmärk: *        |                                                                                                    |
|                            |                                                                                                    |
| Tegevuse kirjeldus:*       |                                                                                                    |
|                            |                                                                                                    |
|                            | Katkesta         Salvesta ja pöördu tagasi 'Tegevused' põhilehele         Salvesta ja sisesta eelarve |

"*Sisesta tegevuse andmete*" aken koosneb kahest plokist. Kõigepealt valitakse tegevuse andmed. Tegevuse liik on põhitegevus ning tegevusena valitakse rippmenüüst, kas kalapüügi- ja vesiviljelustoodete sertifitseerimine või kalapüügi- ja vesiviljelustoodete turu-uuringu tegemine.

Vastavalt tegevuse valikule kuvab süsteem täiendavad andmeväljad.

Valides tegevusena "*Kalapüügi- või vesiviljelustoodete turu- uuringu tegemine*" kuvatakse lisaks täiendavad andmete read omafinantseeringu tõendi kohta ja kas turu-uuringut tegev ettevõte on registreeritud väljaspool Eestit (vt Pilt 13).

| Tegevuse andmed                                                     |                                                           |                             |
|---------------------------------------------------------------------|-----------------------------------------------------------|-----------------------------|
| Omafinantseeringu tõend: *                                          | +Lsa fai                                                  |                             |
| Turu-uuringut tegev ettevõte on registreeritud väljaspool Eestit. * | O Jah<br>O Ei                                             |                             |
| Tegevuse asukoha andmed                                             |                                                           |                             |
| Tegevuse rakendamise aadress 🥹                                      |                                                           |                             |
| Sisesta objekti aadress                                             | Maāra põhiaadressiks                                      |                             |
|                                                                     |                                                           | Lisa rida                   |
|                                                                     |                                                           |                             |
|                                                                     | Katkesta Salvesta ja pöördu tagasi 'Tegevused' põhilehele | Salvesta ja sisesta eelarve |

Valides tegevusena "*Kalapüügi- või vesiviljelustoodete sertifitseerimise*", siis peab sisestama omafinantseeringu tõendi ja sertifitseerimist tegeva ettevõtja akrediteeringut tõendava dokumendi (vt Pilt 14).

Pilt 14 Tegevuse (kalapüügi- või vesiviljelustoodete sertifitseerimise) sisestamine

| Tegevuse objekti üldandmed                                             |                                                           |                                       |
|------------------------------------------------------------------------|-----------------------------------------------------------|---------------------------------------|
| regevuse objekti udandmed                                              |                                                           |                                       |
| Nimetus: *                                                             |                                                           |                                       |
| Tegevuse eesmärk: *                                                    |                                                           |                                       |
|                                                                        |                                                           |                                       |
|                                                                        |                                                           |                                       |
| Tegevuse kirjeldus: *                                                  |                                                           |                                       |
|                                                                        |                                                           |                                       |
| Terrorenandered                                                        |                                                           |                                       |
| legevuse andmed                                                        |                                                           |                                       |
| Omafinantseeringu tõend: *                                             | + Lisa fail                                               |                                       |
| Sertifitseerimist tegeva ettevõtja akrediteeringut lõendav dokument: * | + Linn fail                                               |                                       |
| Tegevuse asukoha andmed                                                |                                                           |                                       |
| Tegevuse rakendamise aadress 😜                                         |                                                           |                                       |
| Sisesta objekti aadress                                                | Määra põhiaadressiks                                      | · · · · · · · · · · · · · · · · · · · |
|                                                                        |                                                           | Lisa rida                             |
|                                                                        |                                                           |                                       |
|                                                                        | Katkesta Salvesta ja pöördu tagasi 'Tegevused' põhileheli | Salvesta ja sisesta eelarve           |

Tegevuse asukoha andmed märgitakse tegevuse lehe lõppu (vt Pilt 14). Selleks vajuta noolega viidatud

Lisa rida

"*Lisa rida*" nupule.

 Peale andmete sisestamist liigutakse järgmisele lehele, vajutades
 Salvesta ja sisesta eelarve".

 "Salvesta ja sisesta eelarve".
 Tegevuse
 põhilehele
 tagasi
 pöördumiseks
 vajutatakse

 Salvesta ja pöördu tagasi 'Tegevused' põhilehele
 "Salvesta ja pöördu tagasi "Tegevused"
 "Salvesta ja pöördu tagasi "Tegevused"

põhilehele".

"Salvesta ja sisesta eelarve"

nupule vajutades, suunab süsteem lehele,

millel sisestatakse toetuse määra protsent. Tegevuse toetuse summa nägemiseks sisestatakse kuluread. Selleks vajuta nupule "*Muuda*" (vt Pilt 15 noolega viidatud kohale).

## Pilt 15 Eelarve sisestamine

| Toetustaot         | tluse sisestamine ja e                | sitamine                                  |           |                                    |                    |                      | Vajad abi? Vajuta si                                      |
|--------------------|---------------------------------------|-------------------------------------------|-----------|------------------------------------|--------------------|----------------------|-----------------------------------------------------------|
| Üldandmed          | Detailandmed Tegevused                | d VKE Esitamine                           |           |                                    |                    |                      |                                                           |
| Sisesta ee         | larve tegevusele "Kal                 | lapüügi- või vesiviljelustoodete sertifit | seerimin  | e: nimetus"                        |                    |                      |                                                           |
| Maksimaalne toet   | tuse summa taotleja kohta käesolevas  | taotlusperioodis                          |           |                                    |                    |                      | 60 000,                                                   |
| Taotlusele juba si | isestatud kõigi tegevuste toetuse sum | ima kokku                                 |           |                                    |                    |                      | 0,0                                                       |
|                    |                                       | Käibemaks on toetatav:                    | Ei        |                                    |                    |                      |                                                           |
|                    |                                       | Tegevuse esialgne abiköblik summa:        | 0,00      |                                    |                    |                      |                                                           |
|                    |                                       | Toetuse määr:                             |           | % (Võimalik toetuse m              | äär: 0,00%-60,00%) |                      |                                                           |
|                    |                                       | Tegevuse toetuse summa:                   | Uue toetu | se summa nägemiseks salvesta       | eelarve            |                      |                                                           |
| Kulurida           | Netomaksumus                          | Maksumus käibemaksuga                     |           | Esialgne abikõlblik summa          |                    |                      |                                                           |
| nimetus            | 0,00                                  | 0,00                                      |           | 0,00                               |                    |                      | uda ı Tühjenda sisestatud andme                           |
| KOKKU              | 0,00                                  | 0,00                                      |           |                                    |                    |                      |                                                           |
| nimetus<br>KOKKU   | 0,00                                  | 0,00                                      | Pöördu ta | 0,00<br>gasi "Tegevused" põhilehel | e Salvesta         | Salvesta ja pöördu t | uda 👔 Tühjenda sisestatud an<br>agasi "Tegevused" põhileh |

Avaneb aken (vt Pilt 16), milles märgitakse kulurea nimetus, ühik, ühikute arv, kulurea netomaksumus, käibemaksumäär (valitakse rippmenüüst), kulurea maksumuse käibemaksuga arvutab süsteem ise. Samuti kuvab süsteem automaatselt, kas käibemaks on toetatav ning kuvab ka esialgse abikõlbliku maksumuse. Juhul, kui mingil põhjusel soovitakse muuta abikõlblikku maksumust, siis võib seda muuta vaid väiksemaks.

#### Pilt 16 Kulurea andmed

| Kulurida: nim          | etus | Kulurea maksumus käibemaksuga: |                        |
|------------------------|------|--------------------------------|------------------------|
| Ühik: *                | ~    | Käibemaks on toetatav:         | Ei                     |
| Ühikute arv: *         |      | Esialgne abikölblik maksumus:  |                        |
| Kulurea netomaksumus:* |      |                                | (Maksimaalne võimalik: |
| Käibemaksu määr.*      | ~    |                                | )                      |
|                        |      |                                |                        |
|                        |      |                                | Katkesta               |
|                        |      |                                |                        |

Kulurea sisestamise lõpus andmed salvestatakse vajutades nupule *Salvesta*, *"Salvesta*". Seejärel kuvatakse uuesti eelarve sisestamise leht, millelt on näha netomaksumus ja abikõlblik maksumus. Tegevuse

| põhilehele liikumiseks vajutatakse | Salvesta ja pöördu tagasi "Tegevused" põhilehele | "Salvesta ja |
|------------------------------------|--------------------------------------------------|--------------|
| pöördu tagasi "Tegevused" põhilehe | le".                                             |              |

Tegevuse sammu tagasi jõudes lisatakse hinnapakkumused (vt Pilt 17, noolega osutatud kohas lisatakse hinnapakkumused).

#### Pilt 17 Hinnapakkumuse sisestamine

| Oelus       | taotluse sisestamine ja esitamine                    |                          |                          |                                         |               |         |               | Vajad abi? Vajut |
|-------------|------------------------------------------------------|--------------------------|--------------------------|-----------------------------------------|---------------|---------|---------------|------------------|
| Üldand      | med Detailandmed Tegevused VKE I                     | Esitamine                |                          |                                         |               |         |               |                  |
| isesta      | a tegevuste ja objektide andmed                      |                          |                          |                                         |               |         |               |                  |
|             | 5 , ,                                                |                          |                          |                                         |               |         |               | Lisa uus te      |
|             |                                                      |                          |                          |                                         |               |         |               |                  |
| ge tabeli l | kõik alamread                                        |                          |                          |                                         |               |         |               |                  |
| ärje nr     | Tegevus                                              | Tegevuse liik            | Tegevuse nimetus         | Esialgne abikölblik summa               | Toetuse summa |         |               |                  |
|             | Kalapüügi- või vesiviljelustoodete sertifitseerimine | Põhitegevus              | nimetus                  |                                         |               | Eelarve | Hinnapakkumus | 💼 Kustuta        |
| OKKU        |                                                      |                          |                          |                                         |               |         |               |                  |
| okku        | võte                                                 |                          | akialdi aadraasi ittaaii | atu maalaad Tatu line Tatu line Taku    |               |         |               |                  |
|             | invesieeringu iegeniise asukuni (kuige s             | uurema netomaksumusega   | oojekii aadressi jargij. | anu maakonu, Tanu inin, Tanu inin, Tanu |               |         |               |                  |
|             |                                                      | Käesoleva taotluse esial | gne abikölblik summa:    |                                         |               |         |               |                  |
|             |                                                      |                          |                          |                                         |               |         |               |                  |
|             |                                                      | Käesoleva taotlusega tao | tletav toetuse summa:    |                                         |               |         |               |                  |
|             |                                                      | Käesoleva taotiusega tao | tletav toetuse summa:    |                                         |               |         |               |                  |
|             |                                                      | Käesoleva taotiusega tao | tletav toetuse summa:    |                                         |               |         | Kustuta       | tasting          |

Hinnapakkumuste lisamiseks vajutatakse nuppu Lisa hinnapakkumus "Lisa hinnapakkumus" (vt Pilt 18).

## Pilt 18 Lisa hinnapakkumus

| Toetustaotluse sisestamine ja<br>Üldandmed Detailandmed Tegevu                                     | esitamine<br>sed VKE Esitamine                                 |                        |                               | Vajad abi? Vajuta siia                           |  |
|----------------------------------------------------------------------------------------------------|----------------------------------------------------------------|------------------------|-------------------------------|--------------------------------------------------|--|
| Sisesta hinnapakkumused tegevusele "Kalapüügi- või vesiviljelustoodete sertifitseerimine: nimetus" |                                                                |                        |                               |                                                  |  |
| 🔁 Lisa vähemalt 3 hinnapakkumust. Kui hinnapakkum                                                  | usi on alla 3, siis sisesta minimaalselt nõutud hinnapakkumust | e puudumise põhjendus. |                               |                                                  |  |
| Hinnapakkumused                                                                                    |                                                                |                        |                               | Lisa himapakkumus                                |  |
| Võitnud hinnapakkumus Pakkuja nimi                                                                 | Pakkuja registri- või isikukood                                | Hinnapakkumuse fail    | Netomaksumus                  | Maksumus käibemaksuga                            |  |
| Minimaalselt nõutud hinnapakkur                                                                    | nuste puudumise põhjendus. *                                   |                        |                               |                                                  |  |
|                                                                                                    |                                                                | Pöördu                 | tagasi "Tegevused" põhilehele | Salvesta ja pöördu tagasi "Tegevused" põhilehele |  |

Avaneb kuva (vt Pilt 19), millelt valitakse, kas on tegemist võitnud hinnapakkumusega või ei ole. Seejärel valitakse pakkuja andmed. Kui tegu on juriidilise isikuga, siis peab lisama ka registrikoodi ja pakkuja ettevõtlusvormi. Kui pakkuja on eraisik, siis sisestatakse isikukood. Lisatakse netomaksumus ja maksumus koos käibemaksuga ning hinnapakkumus. Kui sisestatakse vaid üks hinnapakkumus, siis vajutatakse

 Salvesta ja lõpeta
 "Salvesta ja lõpeta". Kui sisestatakse rohkem hinnapakkumusi, siis vajutatakse

 Salvesta ja lisa järgmine pakkumus
 "Salvesta ja lisa järgmise pakkumus".

#### Pilt 19 Hinnapakkumuse lisamine

| Toetustaotluse sisestamine ja esitamine                                                                                                    |                                                                                                    |                                                                                        | Vajad abi? Vajuta siia                                                  |
|----------------------------------------------------------------------------------------------------|----------------------------------------------------------------------------------------------------|----------------------------------------------------------------------------------------|-------------------------------------------------------------------------|
| Üldandmed Detailandmed Tegevused VKE Esitami                                                                                                    | 2                                                                                                    |                                                                                        |                                                                         |
|                                                                                                    |                                                                                                    |                                                                                        |                                                                         |
| Sisesta hinnapakkumus tegevusele "Kalapüügi                                                                                                    | või vesiviljelustoodete sertifi                                                                                      | seerimine: nimetus"                                                                    |                                                                         |
|                                                                                                    |                                                                                                    |                                                                                        |                                                                         |
| Ø Kõik taotlusele lisatavad hinnapakkumuste failid peavad sisaklama: 1 Pakkuja riiki, 2<br>8 Hinnapakkumuse väljastamise kuupäeva.<br>Ehitamise korral lisaks: 1. Ehitise nimetus, 2. Ehitise ehitisregistri kood, 3. Katastrüksus | akkuja äri- või isikukoodi, 3.Pakkuja nime, 4 Hinnapakk<br>katastritunnus (millel ehitis paikneb või millele kavanda | umuse netomaksumust, 5 Hinnapakkumuse kr<br>lakse ehitis ehitada) ja 4. Ehitise kulud. | ogumaksumust, 6 Pakkuja telefoni numbrit, 7 Pakkuja e-posti aadressi ja |
|                                                                                                    |                                                                                                    |                                                                                        |                                                                         |
| Tegu on voitnud hinnapakkumusega: *                                                                                                    | ) Jah<br>DEi                                                                                                    |                                                                                        |                                                                         |
| Pakkuja andmed                                                                                                    |                                                                                                    |                                                                                        |                                                                         |
| Riik.*                                                                                                    | Eesti 🗸                                                                                                    |                                                                                        |                                                                         |
| Pakkuja tüüp: *                                                                                                    | Juriidiline isik                                                                                                    |                                                                                        |                                                                         |
|                                                                                                    | ) Eraisik                                                                                                    |                                                                                        |                                                                         |
| Registrikood                                                                                                    | Otsi                                                                                                    |                                                                                        |                                                                         |
| Nim                                                                                                    |                                                                                                    |                                                                                        |                                                                         |
| Ettevötlusvorm: *                                                                                                    | *                                                                                                    |                                                                                        |                                                                         |
| Hinnapakkumuse andmed                                                                                                    | 000.00                                                                                                    |                                                                                        |                                                                         |
| rvetorraksumus.                                                                                                    | 200,00                                                                                                    |                                                                                        |                                                                         |
| Maksumus kaibemaksuga:                                                                                                    | 200,00                                                                                                    |                                                                                        |                                                                         |
| Hinnapakkumuse dokument.*                                                                                                    |                                                                                                    |                                                                                        |                                                                         |
|                                                                                                    |                                                                                                    | Katkesta                                                                               | Salvesta ja lisa järgmine pakkumus Salvesta ja lõpeta                   |

Kõik hinnapakkumused kuvatakse ekraanile ning lisaks täidetakse märkuste lahtrid (vt Pilt 20), milles esimeses peab põhjendama, miks eelistatakse pakkumust, mille netomaksumus ei ole kõige väiksem ning teises märkuste lahtris märgitakse, millised näitajad olid olulisemad, mille alusel pakkumust küsiti. Kui vajalikud lahtrid on täidetud, siis vajutatakse "*Salvesta ja pöördu tagasi "Tegevused" põhilehele*"

Salvesta ja pöördu tagasi "Tegevused" põhilehele

## Pilt 20 Hinnapakkumuste selgitused

| Toetustaotluse                                      | sisestamine ja e                                                         | esitamine                                                                                  |                         |                             |                                | Vajad abi? Vajuta sii    |
|-----------------------------------------------------|--------------------------------------------------------------------------|--------------------------------------------------------------------------------------------|-------------------------|-----------------------------|--------------------------------|--------------------------|
| Üldandmed Det                                       | tailandmed Tegevuse                                                      | d VKE Esitamine                                                                            |                         |                             |                                |                          |
| Sisesta hinnapa                                     | akkumused tege                                                           | vusele "Kalapüüdi- või vesivili                                                            | elustoodete sertifitsee | rimine: nimetus"            |                                |                          |
|                                                     |                                                                          | raceie raiapadg. terreeing                                                                 |                         |                             |                                |                          |
| Hinnapakkumu                                        | sed                                                                      |                                                                                            |                         |                             |                                | Lisa hinnapakkumu        |
| Võitnud hinnapakkumus                               | Pakkuja nimi                                                             | Pakkuja registri- või isikukood                                                            | Hinnapakkumuse fail     | Netomaksumus                | Maksumus käibemaksuga          |                          |
| Jah                                                 |                                                                          |                                                                                            |                         |                             |                                | 🖋 Muuda 🗊 Kustu          |
| Ei                                                  |                                                                          |                                                                                            |                         |                             |                                | 🖋 Muuda 🗊 Kustu          |
| Ei                                                  |                                                                          |                                                                                            |                         |                             |                                | 🖋 Muuda 💼 Kustu          |
| Põhjendus, miks eelista<br>Märgi olulisemad näitaja | ad pakkumust, mille netomaksu<br>d, mille kohta pakkumust küsiti<br>paki | imus ei ole kõige väiksem: *<br>ja mis olid aluseks parima<br>kumuse välja selgitamisel: * |                         |                             |                                |                          |
|                                                     |                                                                          |                                                                                            | Pöör                    | du tagasi "Tegevused" põhil | ehele Salvesta ja pöördu tagas | si "Tegevused" põhilehek |

Tegevuse põhilehele tagasi jõudes, liigutakse järgmisena VKE sammu "*Edasi*" nupuga.

#### 4.4. Samm "VKE"

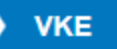

VKE sammus kuvatakse viimase majandusaasta andmed, mis päritakse äriregistrist. Samuti päritakse automaatselt taotleja seosed teiste juriidiliste isikutega.

#### Pilt 21 Seotud ettevõtete andmed

|                                                                                                    |                                                                                                    | 01.2017 - 31.14                                                                                              | 2.2017                                                                                                    |                                                                                                    |                                                                          |                                            |                                                    |                     |                                                       |
|----------------------------------------------------------------------------------------------------|----------------------------------------------------------------------------------------------------|----------------------------------------------------------------------------------------------------|----------------------------------------------------------------------------------------------------|----------------------------------------------------------------------------------------------------|--------------------------------------------------------------------------|--------------------------------------------|----------------------------------------------------|---------------------|-------------------------------------------------------|
| Ava tabeli kõik                                                                                                  | alamread                                                                                                    |                                                                                                    |                                                                                                    |                                                                                                    |                                                                          |                                            |                                                    |                     |                                                       |
| Ettevöte                                                                                                    |                                                                                                    | VKE arvu                                                                                                    | utuse aluseks olev keskmine töötajat                                                                                                    | e arv                                                                                                    | Aastabilanss                                                             | Aastakäive                                 | Arvestuses                                         |                     |                                                       |
| Taotleja ette                                                                                                    | võtte andmed:                                                                                                    |                                                                                                    |                                                                                                    |                                                                                                    |                                                                          |                                            |                                                    |                     | <b>*</b> •                                            |
| Osaühi                                                                                                    | ing "Näide"                                                                                                    | 24,00                                                                                                    |                                                                                                    |                                                                                                    | 786 000,00                                                               | 15 024,00                                  | Jah                                                | 1                   | Muuda   🥒 Lisa u                                      |
|                                                                                                    |                                                                                                    |                                                                                                    | VKF indikativse katero                                                                                                    | oria leidmisel võetakse aluseks: * Aa                                                                                                    | stabilanss   Muurta                                                      |                                            |                                                    |                     |                                                       |
|                                                                                                    |                                                                                                    |                                                                                                    | The Handshire hange                                                                                                    |                                                                                                    |                                                                          |                                            |                                                    |                     |                                                       |
| Antud sammus<br>IKE määratlen<br>IKE arvestuse                                                                   | s tuvastatakse ettevõtt<br>mist käsitlevale teatmi<br>es on taotlusel esitatud<br>es <b>tus</b>                                         | le suurus järgmiselt: i<br>kule partnerettevõte,<br>d andmete alusel ette                                    | kui toetust taotlev ettevõte on vastavalt<br>siis lisatakse tema andmetele proportsi<br>rvõttel Ossühing "Näide" 24,00 too                                                  | VKE määratlemist käsitlevale teatmikul<br>onaalne osa tema partneri(te) andmete<br>Xtajat ja aastabilanss 786 000,00 euro                                                   | e sidusettevõte, siis lisatakse tem<br>st.<br>ot.                        | a andmetele juurde 100                     | % sidusettevõtte andme                             | lest, kui toetust   | taotiev ettevõte on v                                 |
| Antud sammus<br>VKE määratlen<br>VKE arvestuse                                                                   | s tuvastatakse ettevõtt<br>mist käsitlevale teatmä<br>es on taotlusel esitatud<br>estus<br>VKE arvutuse aluse                           | te suurus järgmiselt: i<br>kule partnerettevõte,<br>d andmete alusel ette                                    | kui toetust taotlev ettevõte on vastavalt<br>siis lisatakse tema andmetele proportsi<br>võttel Osaühing "Näide" 24,00 too                                                   | VKE määratlemist käsitlevale teatmikul<br>onaalne osa tema partneri(te) andmete<br>stajat ja aastabilanss 786 000,00 euro<br>Finantsnältaja                                 | e siclusettevõte, siis lisatakse tem<br>st.<br>st.                       | a andmetele juurde 100                     | % sidusettevõtte andme                             | test, kui toetust   | taotiev ettevõte on v                                 |
| Antud sammus<br>VKE määratlen<br>VKE arvestuse                                                                   | s tuvastatakse ettevõtt<br>mist käsitlevale teatmä<br>es on taotlusel esitatud<br>estus<br>VKE arvutuse aluse<br>Arv                    | e suurus järgmiselt i<br>kule partnerettevõte,<br>d andmete alusel ette<br>eks olev keskmine t<br>VKE        | kui toetust taotlev ettevõte on vastavalt<br>siis lisatakse tema andmetele proportsi<br>svõttel Osaühing "Näide" 24,00 too<br>tootajate arv<br>Kategooria                   | VKE määratlemist käsitlevale teatmikul<br>onaaine osa tema partneni(te) andmete<br>stajat ja aastabilanss 786 000,00 euro<br>Finantsnäitaja<br>Arvestuses                   | e sidusettevõte, siis lisatakse tem<br>st.<br>ot.<br>Kokku               | a andmetele juurde 100<br>VKE Ka           | % sidusettevõtte andme                             | Kokku<br>VKE        | tactiev ettevõte on v                                 |
| Antud sammus<br>VKE määratlen<br>VKE arvestuse<br>KE arve<br>ajandusaasta<br>.01.2017 -<br>.12.2017              | s tuvastatakse ettevött<br>mist käsitlevale teatmä<br>es on taotlusel esitatud<br>estus<br>VKE arvutuse aluse<br>Arv<br>24,00           | e suurus järgmiselt:<br>kule partnerettevõte,<br>d andmete alusel ette<br>eks olev keskmine t<br>VKE<br>Jah  | kui toetust taotlev ettevõte on vastavalt<br>siis lisatakse tema andmetele proportsi<br>vuõttel Osaühing "Näide" 24,00 too<br>tootajate arv<br>Kategooria<br>Vaikeettevõtja | VKE määratlemist käsitlevale teatmikuli<br>onaalne osa tema partneri(te) andmete<br>Xtajat ja aastabilanss 786 000,00 euro<br>Finantsnäitaja<br>Arvestuses<br>Aastabilanss  | e sidusettevõte, siis lisatakse tem<br>st.<br>xt.<br>Kokku<br>786 000,00 | a andmetele juurde 100<br>VKE Ka<br>Jah Va | % sidusettevõtte andme<br>tegooria<br>ikoettevõtja | Kokku<br>VKE<br>Jah | taotiev ettevõte on v<br>Kategooria<br>Vakeettevõtja  |
| Antud sammus<br>VKE måkräfler<br>VKE arvestuse<br>KE arves<br>ajandussaasta<br>.01.2017 -<br>1.12.2017           | s tuvastatakse ettevött<br>mist käsitlevale teatmä<br>es on taotlusel esitatud<br>estus<br>VKE arvutuse aluse<br>Arv<br>24,00           | e suurus järgmiselt:<br>kule partnerettevõte,<br>d andmete alusel ette<br>eks olev keskmine t<br>VKE<br>Jah  | kui toetust taotlev ettevõte on vastavalt<br>siis lisatakse tema andmetele proportsi<br>vrõttel Osaühing "Näide" 24,00 too<br>tootajate arv<br>Kategooria<br>Vaikeettevõija | VKE määratlemist käsitlevale teatmikuli<br>ionaalne osa tema partneri(te) andmete<br>stajat ja aastabilanss 786 000,00 euro<br>Finantsnältaja<br>Arvestuses<br>Aastabilanss | e sidusettevõte, siis lisatakse tem<br>st.<br>st.<br>Kokku<br>766 000,00 | a andmetele juurde 100<br>VKE Ka<br>Jah Va | % sidusettevõtte andme<br>tegooria<br>ikeettevõtja | Kokku<br>VKE<br>Jah | taotiev ettevõte on v<br>Kategooria<br>Vaikeettevõtja |
| Antud sammus<br>VKE määratlen<br>VKE arvesluse<br>KE arve<br>ajandusaasta<br>1.01.2017 -<br>1.12.2017<br>KE kokk | s tuvastatakse ettevött<br>mist käsitlevale teatmä<br>es on taotlusel esitatud<br>estus<br>VKE arvutuse aluse<br>Arv<br>24.00<br>kuvõte | e suurus järgmiselt :<br>kule partnerettevõte,<br>d andmete alusel ette<br>eks olev keskmine t<br>VKE<br>Jah | kui toetust taotlev ettevõte on vastavalt<br>siis lisatakse tema andmetele proportsi<br>võttel Osaühing "Näide" 24,00 too<br>tootajate arv<br>Kategooria<br>Väikeettevõija  | VKE määratlemist käsitlevale teatmikuli<br>onaalne osa tema partneri(te) andmete<br>stajat ja aastabilanss 786 000,00 euro<br>Finantsnältaja<br>Arvestuses<br>Aastabilanss  | e sidusettevõte, siis lisatakse tem<br>st.<br>st.<br>Kokku<br>706 000,00 | a andmetele juurde 100<br>VKE Ka<br>Jah Va | % sidusettevõtte andme<br>tegooria<br>kkeettevõtja | Kokku<br>VKE<br>Jah | taotiev ettevõte on v<br>Kategooria<br>Väikeettevõtja |

Taotleja saab juurde lisada endaga seotud teisi juriidilisi isikuid, vajutades "*Lisa uus seos*" nuppu (vt Pilt 21 noolega suunatud kohale). "*Muuda*" nupust (vt Pilt 21 noolega tähistatud koht) saab vajadusel muuta VKE arvutuse aluseks olevat keskmist töötajate arvu.

Kui lisatakse endaga seotud isikuid, siis tekib taotleja ekraanile leht, milles peab täitma kõik vajalikud read (vt Pilt 22).

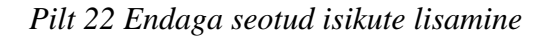

| Toetustaotluse sisestamine ja esitamine                                                                     | Vajad ab?*Vajada s                                                                                                    |
|----------------------------------------------------------------------------------------------------|----------------------------------------------------------------------------------------------------|
| Üldandmed Detailandmed Tegevused VXE Esitamine                                                              |                                                                                                    |
|                                                                                                    |                                                                                                    |
| Ettevõte, millega seos luuakse:                                                                             |                                                                                                    |
| Etterôte, milega seos luvakse.*                                                                             |                                                                                                    |
|                                                                                                    |                                                                                                    |
| Partner/sidusettevõte                                                                                       |                                                                                                    |
| Rik, kus partner/sidusetlevide on registreeritud.*                                                          | -Vali-                                                                                                    |
| Partner/sidusettevôtte registrikood *                                                                       |                                                                                                    |
| Partnerisidusettevõtte nimi:*                                                                               |                                                                                                    |
| Teadaolevalt kuulub ettevõttast üle 50% ühele Güsilisele iskule ja või tama poot kontrolitud ettevõtetele.* | O an                                                                                                    |
|                                                                                                    | OB                                                                                                    |
| Kuidas on ettevõtted omavahel seotud: *                                                                     | O Käesolev partnerisidusettevõle omab osalust või muud veitsevat mõju ettevõtes. milega saos kueikse O Ettevõte mileos saos luusikse, omab osalust või muud veitsevat mõju käesolevas osatherisidusettevõtes                                                               |
| Ctalus: *                                                                                                   | 5                                                                                                    |
| Täiendav alus ettevõte üle kontroll omamiset                                                                | 🚱 Etsvēģal on õgus ametisse mälinta või ametist vabastada enamikku teise ettavõija haldus, juht-või järelevatvorgani li kmetest                                                                                                    |
|                                                                                                    | 🗌 Etterðýal on ögus rakendada telse etterðýa suhtes valitsevat möju vastavat telse etterðýaga sölmlud lepingule                                                                                                    |
|                                                                                                    | 🗌 Ethevõjal on õgus rakendada teise ettevõija suhtes valtsevat mõju vastavalt teise ettevõjaga sõlmitud selle asutamislepingule                                                                                                    |
|                                                                                                    | 🗌 Etievoga on ogus navancasa tese eztevoja suntas vastavast moju vastavast seve ponargue<br>🗌 Etievoja, kas on taise ettevoja aktisionār nõ osanik, kontroliko vastavast taikuleppele kõnealuse ettevõja teiste aktisionānde võ osanikaga liksi sele ettevoja aktisionānde |
|                                                                                                    | võ osanke hääteenamust                                                                                                    |
| VKE arvestuses                                                                                              |                                                                                                    |
| Careta Gr                                                                                                   |                                                                                                    |
| JEAN IN.                                                                                                    |                                                                                                    |
| Arvesta partnerisidusettevõtet taotieja VKE määratluses:                                                    | 8 An                                                                                                    |
|                                                                                                    |                                                                                                    |
| Partner/sidusettevõtte vahetult eelnenud majandusaasta andn                                                 | ned                                                                                                    |
| Kas on olemas vahetuit eelnenud majandusaasta? *                                                            | © ⊖ Jah                                                                                                    |
|                                                                                                    | Ов                                                                                                    |
|                                                                                                    |                                                                                                    |
|                                                                                                    | Katkesta Salvesta ja pöördu tagasi VKE põhileheli                                                                                                    |
|                                                                                                    |                                                                                                    |

Kui kõik vajalikud andmed on sisestatud, siis vajutatakse "Salvesta ja pöördu tagasi VKE põhilehele". Salvesta ja pöördu tagasi VKE põhilehele

Kui taotleja on veendunud, et sisestatud andmed on kõik korras, siis liigutakse edasi järgmisesse sammu

| nupuga " <i>Edasi</i> ".                     |                 |                    |
|----------------------------------------------|-----------------|--------------------|
| Igas sammus on võimalik ka taotlus kustutada | Kustuta taotlus | "Kustuta taotlus". |

## 4.5. Samm "Esitamine"

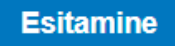

Viimane samm on esitamine. Antud sammus (vt Pilt 24) kuvatakse taotletav summa ning taotleja saab sisestada vajalikud kinnitused. Samuti saab PDF failist üle kontrollida, kas kõik andmed, mis on esitatud, on

õiged. Lõpuks esitatakse taotlus "Esita taotlus "Esita taotlus".

#### Pilt 24 Esita taotlus

| Toetustaotluse sisestamine ja es | vajad abi? Vajuta siia                                                                                                    |
|----------------------------------|----------------------------------------------------------------------------------------------------|
| Üldandmed Detailandmed Tegevused | VKE Esitamine                                                                                                    |
| Esita taotlus                    |                                                                                                    |
| Taotletav summa:                 |                                                                                                    |
| Taotlus sisestatud andmetega:    | Ava PDF                                                                                                    |
| Kinnitused:                      | Annan nõusoleku otsuse teatavaks tegemiseks elektroonilise kättetoimetamisega põllumajandustoetuste ja<br>põllumassiivide registris olevale e-posti aadressile.                                                       |
| Kinnitused: *                    | Kinnitan, et taotleja järgib Euroopa Parlamendi ja nõukogu määruse (EL) nr 508/2014 artikli 10 lõike 1 punktides<br>c ja d nimetatud nõudeid ega ole pannud toime sama määruse artikli 10 lõikes 3 nimetatud pettust. |
|                                  | Kustuta taotlus Esita taotlus                                                                                                    |